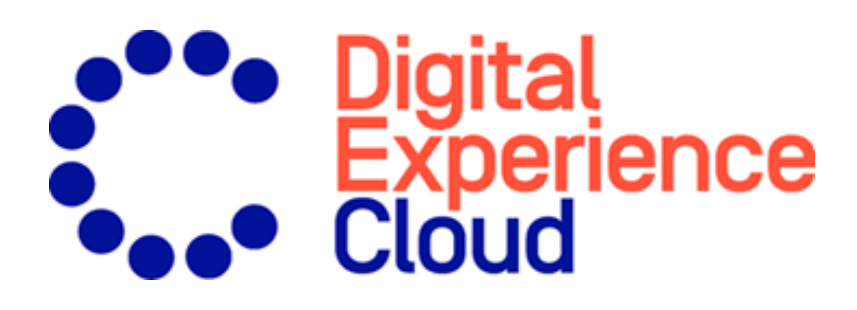

# Episerver Triggered Messages Benutzerhandbuch

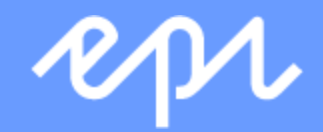

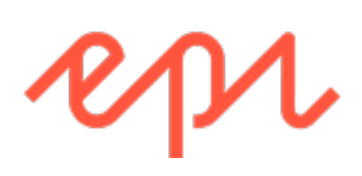

© Episerver 2020 Episerver Triggered Messages Benutzerhandbuch Veröffentlicht: 2020-02-06

### Inhaltsverzeichnis

| Triggered Messages                                     | 5  |
|--------------------------------------------------------|----|
| Trigger-Arten                                          | 7  |
| Tägliche Trigger                                       | 7  |
| In-Session-Trigger                                     | 8  |
| Triggered-Messages-Kampagne einrichten                 | 9  |
| Neue Triggered-Messages-Kampagne erstellen             | 9  |
| ESP-Verbindung einrichten                              | 11 |
| ESP-Aktion einrichten                                  | 13 |
| Links zu einem bestimmten Warenkorb erstellen          | 15 |
| Triggered-Messages-Kampagnen verwalten                 | 16 |
| Globale Kontakthäufigkeit                              | 16 |
| Bearbeiten - Status - Löschen                          | 17 |
| Triggered-Messages-Kampagnen priorisieren              | 17 |
| Getriggerte Email-Recommendations-Kampagne einrichten  | 19 |
| Triggered-Messages-Berichte in Episerver               | 22 |
| E-mail-Trigger mit Episerver Campaign verwenden        | 25 |
| E-Mails mit Trigger senden                             | 25 |
| Autorisierungscode der Empfängerliste abrufen          | 27 |
| Link zu einem bestimmten Warenkorb erstellen           | 29 |
| ESP-Aktion erstellen                                   | 29 |
| Nachricht-senden-Aktion erstellen                      |    |
| Erstellen der Aktion Benutzer aus Zielgruppe entfernen |    |
| E-Mail-Kampagne in Episerver einrichten                | 33 |

4 | Episerver Triggered Messages Benutzerhandbuch 2020-02-06

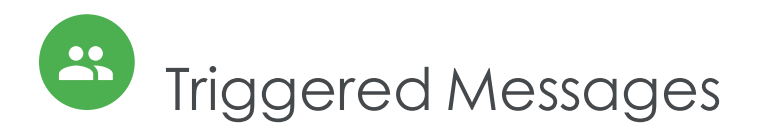

Sie können automatisierte personalisierte E-Mails über einen E-Mail-Dienstanbieter (ESP) versenden, die durch die Aktionen des E-Mail-Empfängers auf der Webseite ausgelöst werden. Diese Aktionen benachrichtigen den Benutzer in der Regel über eine Preissenkung oder eine Form des Ausstiegs. Da Episerver das gesamte Benutzerverhalten erfasst, können Sie dieses Verhalten auch nutzen, um alternative Empfehlungen zu abgebrochenen oder angesehenen Produkten einzubinden.

Ihnen stehen folgende voreingestellte Trigger zur Verfügung:

- Verlassene Kasse
- Verlassener Warenkorb
- Verlassene Sitzung
- Gezielte Rabatte
- Hohes Produktinteresse
- Nachkauf
- Geringer Lagerbestand, verlassener Warenkorb.

Im Abschnitt Trigger-Arten finden Sie eine Liste der verfügbaren Trigger und deren Beschreibungen. Es werden häufig neue Optionen hinzugefügt, also kontaktieren Sie Ihren Episerver Customer Success Manager, um zu erfahren, was verfügbar ist und zu besprechen, welche speziellen Anforderungen Sie haben.

Um die Triggered-Messages-Funktionalität zu aktivieren, richten Sie die Konfiguration im Episerver for the Personalization Portal so ein, dass Episerver und die ESP-Plattform miteinander kommunizieren können, um die passende Nachricht zur richtigen Zeit zu versenden. Siehe ESP-Verbindung einrichten.

Hinweis: Die Konfiguration ist für jeden E-Mail-Dienstanbieter anders. Episerver Triggered Messages kann mit jedem ESP verwendet werden, also können Sie Triggered Messages und Email Recommendations zu jedem beliebigen Anbieter migrieren.

Durch die alleinige Verwendung von Triggered Messages können Sie Benutzer automatisch zu einer E-Mail-Liste oder -Gruppe hinzufügen und die Empfängerliste mit den in Ihrem ESP-Konto verfügbaren Automatisierungsprogrammen weiter präzisieren, oder Sie können sofort eine E-Mail auslösen, die von Ihrem ESP versendet wird. In Kombination mit Email Recommendations haben Sie die Möglichkeit, bestimmte Produkte, die für den

#### 6 | Episerver Triggered Messages Benutzerhandbuch 2020-02-06

Benutzer von Interesse sind einzuschließen - ihre durchsuchten und verlassenen Produkte und Empfehlungen, die auf deren Verhalten auf der Webseite basieren.

## Trigger-Arten

### Tägliche Trigger

Tägliche Trigger werden zur täglichen Analyse zu einem bestimmten Zeitpunkt geplant.

| Tägliche Trigger                                | Beschreibung                                                                                                    |
|-------------------------------------------------|----------------------------------------------------------------------------------------------------|
| Gezielte Rabatte                                | Löst aus, wenn ein Produkt, das sich der Besucher in den<br>letzten 30 Tagen angesehen, aber nicht gekauft hat, im<br>Preis gesunken ist. Die Analyse läuft, sobald der Produkt-<br>Feed importiert wurde. Kann mit einer Email-Recom-<br>mendations-Kampagne kombiniert werden, damit die<br>reduzierten Produkte in der gesendeten E-Mail erschei-<br>nen.                                                                                                    |
| Hohes Produktinteresse                          | Löst aus, wenn ein Besucher das gleiche Produkt in den<br>letzten 30 Tagen mehrmals besucht hat, ohne es zu kau-<br>fen. Er zählt, an wie vielen einzelnen Tagen die Produktseite<br>in den letzten 30 Tagen angesehen wurde. Die Dauer der<br>einzelnen Aufrufe wird nicht berücksichtigt. Die Analyse<br>läuft um 01:00 Uhr britischer Zeit. Kann mit einer Email-<br>Recommendations-Kampagne kombiniert werden, damit<br>die angezeigten Produkte in der gesendeten E-Mail<br>erscheinen. |
| NachKauf                                        | Löst eine bestimmte Anzahl von Tagen nach der Bestel-<br>lung aus. Kann mit einer Email-Recommendations-Kam-<br>pagne kombiniert werden, damit die gekauften<br>Produkte in der gesendeten E-Mail erscheinen. Die Ana-<br>lyse läuft um 01:00 Uhr britischer Zeit.                                                                                                    |
| Geringer Lagerbestand, verlassener<br>Warenkorb | Löst aus, wenn ein Produkt, das der Besucher in den letzten<br>14 Tagen in den Warenkorb gelegt, aber nicht gekauft<br>hat, nur noch einen geringen Lagerbestand hat. Der<br>Warenkorb gilt nach 4 Stunden Inaktivität als verlassen. Die<br>oberen und unteren Grenzwerte für die Verfügbarkeit müs-<br>sen festgelegt werden. Die Analyse läuft, sobald der Pro-<br>dukt-Feed importiert wurde. Kann mit einer Email-<br>Recommendations-Kampagne kombiniert werden, damit                  |

| Tägliche Trigger | Beschreibung                                                      |
|------------------|-------------------------------------------------------------------|
|                  | die relevanten Produkte in der gesendeten E-Mail erschei-<br>nen. |

### In-Session-Trigger

In-Session-Trigger können während der individuellen Sitzung jedes Besuchers ausgelöst werden, sobald die Triggerkriterien erfüllt sind. Jeder In-Session-Trigger hat eine Wartezeit, die angibt, wie lange der Besucher inaktiv sein muss, bevor der Trigger ausgelöst werden kann.

| In-Session-Trigger          | Beschreibung                                                                                                    |
|-----------------------------|----------------------------------------------------------------------------------------------------|
| Verlassene Kasse            | Löst aus, wenn ein Besucher die Kasse erreicht hat, aber den<br>Kauf nicht abschließt.                                                                                                    |
| Verlassener Warenkorb       | Löst aus, wenn ein Besucher einen Artikel in den Warenkorb<br>legt, diesen aber nicht kauft.                                                                                                    |
| Verlassene Sitzung          | Löst aus, wenn ein Besucher eine Produktseite auf der Web-<br>seite besucht, aber die Webseite verlässt, ohne etwas in den<br>Warenkorb zu legen.                                                                                                    |
| Zusätzliche Triggeraktionen | Löst aus, wenn ein Besucher eine bestimmte Seite mehrmals<br>aufruft. Ein Besucher besucht beispielsweise einen bestimm-<br>ten Bereich der Webseite und betrachtet mehr als 5 Seiten in<br>einer Kategorie, kauft aber nichts. Verwenden Sie ihn einzeln<br>oder in Kombination mit einem anderen In-Session-Trigger. |

### Triggered-Messages-Kampagne einrichten

Jede Triggered-Messages-Kampagne muss über eine zugehörige E-Mail-Dienstanbieter-Verbindung und eine ESP-Aktion (Mail senden, zur Gruppe hinzufügen, aus der Gruppe entfernen) verfügen. Richten Sie die ESP-Verbindung und die ESP-Aktion einmal ein und sie können für alle Ihre Triggered-Messages-Kampagnen genutzt werden. Darüber hinaus muss jeder Triggered-Messages-Kampagne eine zugehörige Email-Recommendations-Kampagne zugeordnet sein, die eine geeignete Trigger-Strategie verwendet. Siehe Getriggerte Email-Recommendations-Kampagne einrichten.

### Neue Triggered-Messages-Kampagne erstellen

Rufen Sie **Triggers** in Ihrem for the Personalization Portal Konto auf. Um eine neue Triggered-Messages-Kampagne zu erstellen, klicken Sie auf den Reiter **Neue Kampagne** und füllen Sie das Formular wie folgt aus:

- 1. Geben Sie einen Namen für Ihre Triggered-Messages-Kampagne ein, z. B. Verlassener Warenkorb.
- 2. Wählen Sie eine **ESP-Aktion**, damit der Trigger die gewünschte Aktion ausführt, wenn er auslöst.
- 3. Geben Sie optional Start- und Enddatum der Kampagne an.
- 4. Setzen Sie **Kontakthäufigkeit** auf **Ein**, wenn Sie die Anzahl der Auslösevorgänge des Triggers für jeden Kunden dieser Kampagne beschränken möchten.

Wenn Sie die **Kontakthäufigkeit** aktiviert haben, geben Sie an, wie oft der Trigger für jeden Benutzer pro Tag, pro Woche oder pro Monat maximal ausgelöst werden kann.

Hinweis: Die Globale Kontakthäufigkeit stoppt alle Trigger, wenn deren Grenze zuerst erreicht wird.

- 5. Wählen Sie die Art des Triggers, den diese Kampagne verwenden soll. Siehe Tägliche Trigger für weitere Informationen.
  - Geben Sie für In-Session-Trigger an, wie lange (in Minuten) der Besucher auf Ihrer Webseite inaktiv sein muss, bevor der Trigger ausgelöst werden kann.

- Sofern nicht anders angegeben, überwachen Tägliche Trigger die Daten der letzten 30 Tage. Sobald die Triggerkriterien erfüllt sind, wird der Trigger ausgelöst.
- Sie können Zusätzliche Triggeraktionen alleine oder in Kombination mit einem In-Session-Trigger verwenden.
- Sie können festlegen, ob der Kunde einen bestimmten Seitentyp mehrmals besucht haben muss.
- Sie können eine URL (oder ein Schlüsselwort aus einer URL) von Ihrer Webseite angeben, die der Kunde besucht haben muss.

Hinweis: Die Reihenfolge der zusätzlichen Triggeraktionen spielt keine Rolle.

Hinweis: Um ein Kriterium hinzuzufügen, bei dem der Benutzer einen bestimmten Seitentyp oder eine bestimmte URL NICHT besucht haben darf, können Sie die Anzahl der Aufrufe als 0 (Null) eingeben.

- 6. Klicken Sie auf **Kampagne speichern**, wenn Sie alle Angaben gemacht haben.
- 7. Der Ausgangszustand eines neu erstellten Triggers ist **AUS**. Um ihn zu aktivieren, öffnen Sie die **Kampagnen**-Übersichtsseite und klicken Sie auf die Play-Schaltfläche neben dem Kampagnennamen.

Im folgenden Beispiel legt die neue Triggerkampagne Folgendes fest:

- Für jeden Besucher löst der Trigger nicht mehr als 1 Mal pro Tag und nicht mehr als 3 Mal pro Woche und nicht mehr als 8 Mal pro Monat aus (je nachdem, welche Grenze zuerst erreicht wird).
- Der Besucher muss seinen Warenkorb verlassen haben (das heißt mindestens einen Artikel in den Warenkorb gelegt und die Bestellung nicht abgeschlossen haben), nachdem er (in diesem Fall) 30 Minuten lang inaktiv war.
- Der Besucher muss mindestens einmal eine Kategorie-Seite besucht haben.
- Sie können auch eine bestimmte URL-Übereinstimmung hinzufügen. In diesem Fall muss der Besucher eine Seite mit der Zeichenfolge **promo123** innerhalb der URL besucht haben.
- Wenn alle diese Kriterien erfüllt sind, löst der Trigger aus (sofern nicht durch die **Globale Kontakthäufigkeit** eingeschränkt).

| Campaigns Configuration         |                          |                                        |                                     |
|---------------------------------|--------------------------|----------------------------------------|-------------------------------------|
| Configure your Trig             | ger campaign Targeted    | discounts campa 🔻                      | ビー・V<br>ESP actions ESP connections |
| Campaign name: Target           | ed discounts campaign    | ESP action: My add to group ac 🔻       | Start date: 04/11/2017              |
| Contact frequency: On           | 1 per day 5 p            | er week 8 per month                    | End date:                           |
| How m                           | many minutes to wait: 30 |                                        |                                     |
| In-session triggers             |                          | Daily triggers                         |                                     |
| Abandoned checkout              |                          | Targeted discounts (last 30 days)      |                                     |
| Grandoned basket                |                          | □ High product interest (last 30 days) | Viewings:                           |
| Abandoned browse                |                          | Post purchase                          | Days since order:                   |
|                                 |                          | Low-in-stock abandoned-basket          | Stock upper threshold:              |
|                                 |                          |                                        | Stock lower threshold:              |
|                                 |                          |                                        |                                     |
| Additional trigger actions      |                          |                                        |                                     |
| <ul> <li>Home page</li> </ul>   | Viewings:                |                                        |                                     |
| Category page                   | Viewings: 1              |                                        |                                     |
| Product page                    | Viewings:                |                                        |                                     |
| <ul> <li>Basket page</li> </ul> | Viewings:                |                                        |                                     |
| Order page                      | Viewings:                |                                        |                                     |
| Specific page                   | Viewings: 1              |                                        |                                     |
| promo123                        |                          |                                        |                                     |
| Specific page                   | Viewings:                |                                        |                                     |
| Enter the URL or a par          | tial URL                 |                                        |                                     |
|                                 |                          |                                        |                                     |
|                                 |                          |                                        | ✓ Save campaign Cancel              |

### ESP-Verbindung einrichten

Episerver muss sich mit der API des ESP verbinden, um den ESP benachrichtigen zu können, wenn Triggered Messages ausgelöst werden. Erst dann kann eine Aktion erfolgen.

- 1. Rufen Sie **Triggers** in Ihrem for the Personalization Portal Konto auf, um die Verbindung einzurichten.
- 2. Wählen Sie den Reiter **Neue Kampagne** aus und klicken Sie dann oben rechts auf **ESP-Verbindungen**.

| Repor                | rts - Merchandising -     | Mail - | Trigge | rs 🔻 Pro      | mote –                                |            |                            |                          | Account 👻        |
|----------------------|---------------------------|--------|--------|---------------|---------------------------------------|------------|----------------------------|--------------------------|------------------|
| Campaigns New o      | campaign                  |        | 4      |               |                                       | é pop      |                            | Set up a coni            | nection to your  |
| Configure you        | ır Trigger campaign       |        |        |               |                                       |            | 🖆<br>ESP action            |                          | *<br>connections |
| Campaign name:       |                           | 1      | Please | ESP action:   | Please select<br>P Action for this Tr | ▼<br>gger. | Start date:                | 02/10/20                 | )17 🛗            |
| Contact frequency:   | Off                       |        |        |               |                                       |            | End date:                  |                          | <b></b>          |
| In-session triggers  | How many minutes to wait: |        | D      | aily triggers |                                       |            |                            |                          |                  |
| Abandoned che        | ckout                     |        |        | Targeted      | discounts (last 30                    | days)      |                            |                          |                  |
| Abandoned bas        | ket                       |        |        | □ High prod   | luct interest (last                   | 30 days)   |                            | Viewings:                |                  |
| Abandoned browned    | wse                       |        |        | Post purc     | hase                                  |            | Days s                     | ince order:              |                  |
|                      |                           |        |        | 🗆 Low-in-st   | ock abandoned-ba                      | asket      | Stock upper<br>Stock lower | threshold:<br>threshold: |                  |
| Additional trigger a | octions                   |        |        |               |                                       |            |                            |                          |                  |
| Home page            | Viewings:                 |        |        |               |                                       |            |                            |                          |                  |
| Category page        | Viewings:                 |        |        |               |                                       |            |                            |                          |                  |
| Product page         | Viewings:                 |        |        |               |                                       |            |                            |                          |                  |
| Basket page          | Viewings:                 |        |        |               |                                       |            |                            |                          |                  |
| Order page           | Viewings:                 |        |        |               |                                       |            |                            |                          |                  |
| Specific page        | Viewings:                 |        |        |               |                                       |            |                            |                          |                  |
| Enter the URL of     | or a partial URL          |        |        |               |                                       |            |                            |                          |                  |
| © 2017 Episerver     |                           |        |        |               |                                       |            | ✓ Save ca                  | mpaign                   | Cancel           |

3. Bearbeiten Sie eine bestehende Verbindung oder erstellen Sie eine neue. Zum Ersteller einer neuen Verbindung klicken Sie auf **ESP-Verbindung hinzufügen**. Nun erscheint der Bildschirm **ESP-Verbindungen** verwalten.

| Campaigns New campa | aign                 |   |              |                       | 9                |                      |
|---------------------|----------------------|---|--------------|-----------------------|------------------|----------------------|
| Configure your Tr   | igger campaign       |   |              |                       | ≝<br>ESP actions | ↓<br>ESP connections |
| Manage your ESP     | connections          |   |              |                       | + Add ar         | ESP connection       |
| Connection name:    | My ESP connection    |   | Name of ESP: | My ESP                | ٣                | On                   |
| ESP username:       | John.Doe@example.com |   | ESP realm:   | http://My-ESP-realm.c | om               |                      |
| ESP password:       | •••••                | P |              |                       |                  |                      |
|                     |                      |   |              |                       |                  |                      |
|                     |                      |   |              |                       | ▲ Test ES        | SP connection        |
|                     |                      |   |              | Cancel                | ✓ Save ES        | SP connection        |

- 4. So erstellen Sie eine Verbindung:
  - a. Geben Sie Ihre API-Anmeldeinformationen für Ihr ESP-Konto ein (z. B. Benutzername, Passwort, Datenbank, Bereich, API-Token).
  - b. Klicken Sie auf **ESP-Verbindung testen**, um die Verbindung zu testen.
  - c. Klicken Sie auf **ESP-Verbindung speichern**.

### ESP-Aktion einrichten

- 1. Um die Aktion einzurichten, gehen Sie auf **Triggers** in Ihrem for the Personalization Portal Konto und öffnen Sie eine neue oder bestehende Kampagne.
- 2. Klicken Sie auf **ESP-Aktionen**. Sie können entweder eine bestehende ESP-Aktion bearbeiten oder eine neue erstellen. Vergewissern Sie sich, dass sie die Verbindung verwendet, die Sie benötigen, z. B. die, die Sie in ESP-Verbindung einrichten erstellt oder bearbeitet haben.

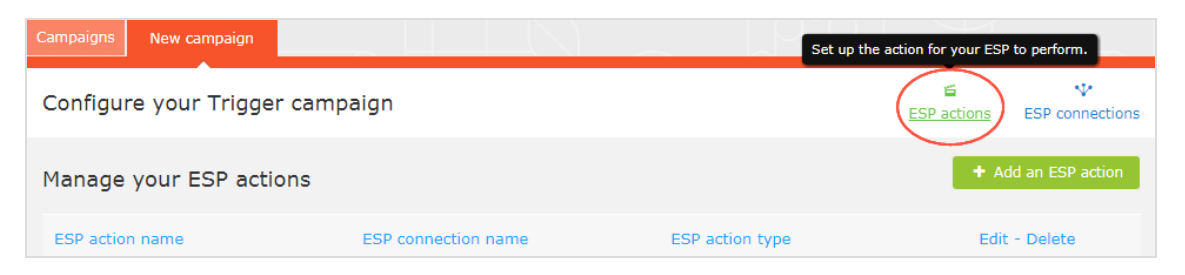

- 3. Klicken Sie auf ESP-Aktion hinzufügen, um eine neue Aktion zu erstellen.
- Wählen Sie Ihren bevorzugten ESP-Aktionstyp aus den verfügbaren Optionen und geben Sie die benötigten Details ein (z. B. Gruppen-ID, Listen-ID, Nachrichten-ID, Datenbank); die Werte finden Sie in Ihrem ESP-Portal.

Hinweis: Diese Felder sind dynamisch und unterscheiden sich je nach gewählter ESP-Verbindung und gewähltem ESP-Aktionstyp.

| Campaigns New cam                                                                                                    | paign                    |                 |                   |                  |                      |
|----------------------------------------------------------------------------------------------------|--------------------------|-----------------|-------------------|------------------|----------------------|
| Configure your 1                                                                                                    | Frigger campaign         |                 |                   | 🖆<br>ESP actions | ♥<br>ESP connections |
| Manage your ES                                                                                                    | P actions                |                 |                   | <b>+</b> A       | dd an ESP action     |
| ESP action name:                                                                                                    | My add to group action   | ESP connection: | My ESP Connection | •                |                      |
|                                                                                                    |                          |                 |                   |                  |                      |
| ESP action type:                                                                                                    | ⊙ Add user to group      | Group ID:       | My group ID       |                  |                      |
| Arrow and the group of the second second sec | O Remove user from group |                 |                   |                  |                      |
|                                                                                                    | O Send message           |                 |                   |                  |                      |
|                                                                                                    |                          |                 | you@domain.com    | Ā                | Test ESP action      |
|                                                                                                    |                          |                 |                   |                  |                      |
|                                                                                                    |                          |                 |                   | Cancel 🗸 S       | ave ESP action       |

Folgende Aktionstypen stehen zur Verfügung:

Hinweis: Abhängig von den von Ihrer ESP-Plattform unterstützten Funktionen sind einige dieser Aktionen möglicherweise nicht für die von Ihnen gewählte Verbindung verfügbar.

• Benutzer zur Gruppe hinzufügen. Ein ausgelöster Trigger teilt dem ESP mit, dass er die E-Mail-Adresse eines Benutzers zur E-Mail-Gruppe oder -Liste mit der angegebenen Gruppen-ID oder Listen-ID hinzufügen soll. Sind in der Liste Trigger auf ESP-Ebene vorhanden, können diese durch diesen Schritt aktiviert werden. Diese Aktion fügt nur die E-Mail-Adressen eines Benutzers zu einer Liste hinzu; sie sendet diesen Benutzern keine E-Mails.

- Benutzer aus der Gruppe entfernen. Entfernt die E-Mail-Adresse eines Benutzers aus der Gruppe oder Liste.
- Nachricht senden. Ein ausgelöster Trigger teilt dem ESP mit, dass er dem Benutzer die Nachricht mit der angegebenen Nachrichten-ID senden soll.

Warnung: Abhängig von Ihrem ESP kann es sein, dass **Nach**richt senden nicht überprüft, ob der Benutzer dem Empfang von E-Mails zugestimmt hat, daher sollten Sie die Funktion mit Bedacht einsetzen.

5. Nachdem Sie Ihre ESP-Aktion erstellt haben, testen und speichern Sie sie.

### Links zu einem bestimmten Warenkorb erstellen

Episerver kann Links aus einer E-Mail-Empfehlung zu einem bestimmten Warenkorb des Empfängers integrieren. Um diese Funktion zu aktivieren, wenden Sie sich an den Kundendienst.

Informationen für Entwickler finden Sie unter Links zu einem bestimmten Warenkorb erstellen auf Episerver World.

### Triggered-Messages-Kampagnen verwalten

Rufen Sie **Triggers** in Ihrem for the Personalization Portal Konto auf und wählen Sie den Reiter **Kampagnen**.

Sie haben folgende Optionen:

- Globale Kontakthäufigkeit festlegen
- Triggered-Messages-Kampagnen bearbeiten
- Kampagnen aktivieren/deaktivieren
- Kampagnen löschen
- Triggered-Messages-Kampagnen priorisieren

| Campaigns                                             | New campaign                   |                        |                 |                      |                                             |                        |  |
|-------------------------------------------------------|--------------------------------|------------------------|-----------------|----------------------|---------------------------------------------|------------------------|--|
| Configure your Trigger campaign Create a new campaign |                                |                        |                 |                      |                                             |                        |  |
|                                                       |                                | Global contact frequen | cy: On          | 2 per da             | ay <mark>14</mark> per                      | week 42 per month      |  |
| Priority 🔶                                            | Campaign name                  | ESP action name 🔶      | Time to wait \$ | Monitoring<br>period | Contact<br>frequency                        | Edit - Status - Delete |  |
| <b>H</b> 1                                            | Targeted discounts<br>campaign | My add to group action | 30 minutes      | in session           | 1 per day<br>5 per week<br>8<br>per month   |                        |  |
| 1 2                                                   | Abandoned checkout             | Send message action    | 30 minutes      | in session           | Off                                         |                        |  |
| Н 3                                                   | Abandoned basket               | My add to group action | 45 minutes      | in session           | 1 per day<br>3 per week<br>8<br>per month   |                        |  |
| <b>!!</b> 4                                           | Abandoned browse               | Remove user            | 80 minutes      | in session           | 2 per day<br>10 per week<br>35<br>per month |                        |  |

### Globale Kontakthäufigkeit

Die **Globale Kontakthäufigkeit** beschränkt die Auslösung von Triggern aller Triggered-Messages-Kampagnen, die auf der Seite aufgelistet werden. Sie können also für alle Kampagnen kombiniert die maximale Anzahl von Triggern angeben, die für einen einzelnen Kunden ausgelöst werden können.

| Global contact frequency: | On | 2 | per day | 14 | per week | 42 | per month |
|---------------------------|----|---|---------|----|----------|----|-----------|
|                           |    |   |         |    |          |    |           |

Hinweis: Die Kontakthäufigkeit einer einzelnen Kampagne kann verhindern, dass Trigger für diese Kampagne ausgelöst werden, wenn ihr Grenzwert zuerst erreicht wird.

Die **Kontakthäufigkeit** einer einzelnen Kampagne kann verhindern, dass Trigger für diese Kampagne ausgelöst werden, wenn ihr Grenzwert zuerst erreicht wird.

#### Bearbeiten - Status - Löschen

- Bearbeiten. Klicken Sie auf Bearbeiten 🖋 oder auf den Namen einer Triggered-Messages-Kampagne, um die Konfigurationsseite für diese Kampagne für die Bearbeitung zu öffnen.
- Status. Klicken Sie auf Aktivieren •, um eine Kampagne zu aktivieren, oder auf Anhalten II, um eine Kampagne zu deaktivieren. Der Ausgangszustand neu erstellter Triggered Messages ist pausiert.
- Löschen. Klicken Sie auf Löschen 💼, um eine Kampagne zu löschen. Ein Bestätigungsfeld erscheint.

### Triggered-Messages-Kampagnen priorisieren

Auf der **Kampagnen**-Seite können Sie Triggered-Messages- Kampagnen in der Reihenfolge sortieren, in der Sie ausgelöst werden sollen. Die Kampagne an oberster Stelle hat die höchste Priorität und die Kampagne an der untersten Stelle hat die niedrigste Priorität. Eine Trigger-Priorisierung erfolgt immer dann, wenn zwei oder mehr Trigger-Kriterien gleichzeitig erfüllt sind. Diese Reihenfolge ist besonders wichtig, wenn Sie die Anzahl der Trigger, die für einen Kunden ausgelöst werden können, einschränken (in dem Sie die Globale Kontakthäufigkeit festlegen).

Nachdem ein Trigger ausgelöst wurde, kann nur der Trigger einer Trigger-Kampagne mit höherer Priorisierung am selben Tag ausgelöst werden (wenn Sie die **Globale Kontaktfrequenz** nicht überschreitet). Wenn also in der Tabelle der Trigger-Kampagnen im for the Personalization Portal einer der Trigger ausgelöst wird, werden alle Trigger, die in der Liste darunter liegen, an diesem Tag am Auslösen gehindert (Reset um 00:00 Uhr britische Zeit).

Tägliche Trigger werden einmal am Tag analysiert und der gleiche tägliche Trigger kann mehrmals ausgelöst werden. Jedoch ist pro Sitzung nur ein In-Session-Trigger erlaubt, wenn Sie die ESP-Aktion **Nachricht senden** verwenden. Wenn Sie die ESP-Aktionen **Benut**zer zur Gruppe hinzufügen und Benutzer aus der Gruppe entfernen verwenden, können mehrere In-Session-Trigger pro Sitzung ausgelöst werden.

Um die Priorität Ihrer Trigger-Kampagnen neu zu ordnen, klicken Sie auf die Schaltfläche **II** links neben dem Namen einer Kampagne in der Spalte **Priorität** und ziehen Sie die Kampagne an die gewünschte Position in der Tabelle.

| Campaigns   | New campaign                   |                        |                |                      | HH.                                       |                        |
|-------------|--------------------------------|------------------------|----------------|----------------------|-------------------------------------------|------------------------|
| Configure   | your Trigger campa             | ign                    |                |                      | Cro                                       | eate a new campaign    |
|             |                                | Global contact frequen | cy: On         | 2 per da             | y 14 per v                                | veek 42 per month      |
| Priority 🗢  | Campaign name 👻                | ESP action name \$     | Time to wait 🖨 | Monitoring<br>period | Contact<br>frequency                      | Edit - Status - Delete |
| <b>H</b> 1  | Targeted discounts<br>campaign | My add to group action | 30 minutes     | in session           | 1 per day<br>5 per week<br>8<br>per month |                        |
| 1 2         | Abandoned checkout             | Send message action    | 30 minutes     | in session           | Off                                       |                        |
|             | Abandoned basket               | My add to group action | 45 minutes     | in session           | 1 per day<br>3 per week<br>8<br>per month |                        |
| <b>!!</b> 4 | Abandoned browse               | Remove user            | 80 minutes     | in session           | 10 per week<br>35<br>per month            |                        |

g

### Getriggerte Email-Recommendations-Kampagne einrichten

Sie können eine Email-Recommendations-Kampagne erstellen, um verlassene oder personalisierte Produktempfehlungen in der E-Mail-Vorlage zurückzugeben, die an Benutzer gesendet wird, für die ein Trigger ausgelöst wurde. Für Informationen zum Erstellen einer Email-Recommendations-Kampagne siehe Email Recommendations.

Wählen Sie im Episerver for the Personalization Portal den Reiter **Mail > Neue Kampagne** und folgen Sie den Schritten.

- 1. **Stil-Editor**. Erstellen Sie das Styling für das Produktinformationsbild der abgebrochenen oder empfohlenen Produkte, das in der E-Mail angezeigt wird.
- Konfiguration. Wählen Sie aus, wie viele Produkte in der E-Mail-Kampagne angezeigt werden sollen, legen Sie die Lokalisierungseinstellungen fest, fügen Sie den Tracking-Code eines Drittanbieters hinzu und konfigurieren Sie die Empfehlungsstrategien. Folgende triggerspezifische Email-Recommendations-Strategien stehen Ihnen zur Verfügung:
  - Produkte aus täglichen Trigger-Kampagnen. Gibt die Produkte aus Ihrer täglichen Trigger-Kampagne zurück, wie z. B. Gezielte Rabatte, Hohes Produktinteresse, Nachkauf, Niedriger Lagerbestand, Verlassener Warenkorb.
  - Produkte aus In-Session-Trigger-Kampagnen. Gibt die verlassenen Produkte aus Ihrer In-Session-Trigger-Kampagne zurück, wie z. B. Verlassener Warenkorb, Verlassene Suche, Verlassene Kasse.
  - Empfehlungen auf Basis von täglichen Trigger-Kampagnen. Gibt verwandte Produkte basierend auf dem genutzten Trigger zurück, wie Zielgerichtete Rabatte, Hohes Produktinteresse, Nachkauf oder Aufgegebener Warenkorb mit niedrigem Lagerbestand.
  - Empfehlungen auf der Basis von In-Session-Trigger-Kampagnen. Gibt verwandte Produkte basierend auf dem in der Session verwendeten Trigger zurück, wie Verlassener Warenkorb, Verlassene Suche oder Verlassene Kasse für die aktuelle Ses-

sion.

| Configure your cam                                                                                                    | Aban                                                                  | doned basket   Create a new campa                                                                                                    | ign |
|----------------------------------------------------------------------------------------------------|-----------------------------------------------------------------------|----------------------------------------------------------------------------------------------------|-----|
| Widget setup<br>Number of products<br>Locale<br>No repeat (in days)                                                                                                    | en-gb ¥                                                               | Tracking         Please insert here any tracking code you want to be added in the product link url         Tracking code         Use top-ups? |     |
| <ul> <li>Product 1 C Du</li> <li>Strategy Expression</li> <li>trigger</li> <li>Products from daily tricampaigns</li> <li>Products from in-sess trigger campaigns</li> <li>Recommendations badaily trigger campaig</li> <li>Recommendations basession trigger campaig</li> </ul> | Plicate ×<br>Hints O<br>rigger<br>sed on<br>ns<br>sed on in-<br>aigns | Image: Strategy Expression Hints   Strategy Expression Hints   Please click here to select   Fallback product set   Search product set        | >   |

3. HTML und Vorschau. Generieren Sie den Code, den Sie später kopieren und in Ihre E-Mail-Vorlage einfügen können, und sehen Sie sich die Ausgabe Ihrer Email-Recommendations-Kampagne an. Wählen Sie in der Drop-down-Liste E-Mail-Dienstanbieter den gewünschten ESP aus, damit die richtigen Platzhalter automatisch in die Variablenfelder eingetragen werden. Klicken Sie auf Code generieren. Sie müssen den generierten HTML-Code in die E-Mail-Vorlage Ihres ESP-Kontos einfügen.

| Style editor Configurat                                          | ion HTML and preview                                                                                                    |                                                                                                    | (?)    |
|------------------------------------------------------------------|----------------------------------------------------------------------------------------------------|----------------------------------------------------------------------------------------------------|--------|
| Generate HTML code                                               | rver Campaign                                                                                                    |                                                                                                    |        |
| Variables                                                        |                                                                                                    |                                                                                                    |        |
| Email address                                                    | Trigger fire ID                                                                                                    |                                                                                                    |        |
| {recipientid}                                                    | {externaltriggerid}                                                                                                    |                                                                                                    |        |
| <pre><!-- RECOMMENDATION #1--></pre>                             | <pre>link and image for recommend:<br/>de.episerver.net/tracker/er/;<br/>c="https://abcde.episerver.ne<br/>wid=77901&amp;mno=0&amp;triggerFireL<br/>tion link and image for recom<br/>de.episerver.net/tracker/er/;<br/>c="https://abcde.episerver.ne<br/>wid=77901&amp;rno=0&amp;triggerFireL<br/>10N #2&gt;<br/>link and image for recommend;<br/>de.episerver.net/tracker/er/;<br/>c="https://abcde.episerver.ne<br/>wid=77901&amp;rno=1&amp;triggerFireL<br/>tion link and image for recom<br/>de.episerver.net/tracker/er/;<br/>c="https://abcde.episerver.ne<br/>wid=77901&amp;rno=1&amp;triggerFireL<br/>}</pre> | <pre>ation #1&gt; link.page?e={recipientid}&amp;site=sales_uk&amp;wid=77901&amp;rno=0&amp;triggerFireId= et/tracker/er/image.page?e= de{externaltriggerid}" alt="Just for you" title="Just for you"/&gt; mmendation #1&gt; link.page?e=(recipientid)&amp;site=sales_uk&amp;wid=77901&amp;rno=0&amp;triggerFireId= et/tracker/er/productinfo.page?e= d={externaltriggerid}" alt="Just for you" title="Just for you"/&gt; ation #2&gt; link.page?e=(recipientid)&amp;site=sales_uk&amp;wid=77901&amp;rno=1&amp;triggerFireId= et/tracker/er/image.page?e= d={externaltriggerid}" alt="Just for you" title="Just for you"/&gt; mmendation #2&gt; link.page?e=(recipientid)&amp;site=sales_uk&amp;wid=77901&amp;rno=1&amp;triggerFireId= et/tracker/er/image.page?e= d={externaltriggerid}" alt="Just for you" title="Just for you"/&gt; mmendation #2&gt; link.page?e=(recipientid)&amp;site=sales_uk&amp;wid=77901&amp;rno=1&amp;triggerFireId= et/tracker/er/productinfo.page?e= d={externaltriggerid}" alt="Just for you" title="Just for you"/&gt; </pre> |        |
| Generate code                                                    |                                                                                                    |                                                                                                    |        |
| Preview or send a tes<br>some.one@episerver.com<br>Preview email | st email                                                                                                    |                                                                                                    |        |
|                                                                  |                                                                                                    | Save campaign                                                                                                    | Cancel |

#### 22 | Episerver Triggered Messages Benutzerhandbuch 2020-02-06

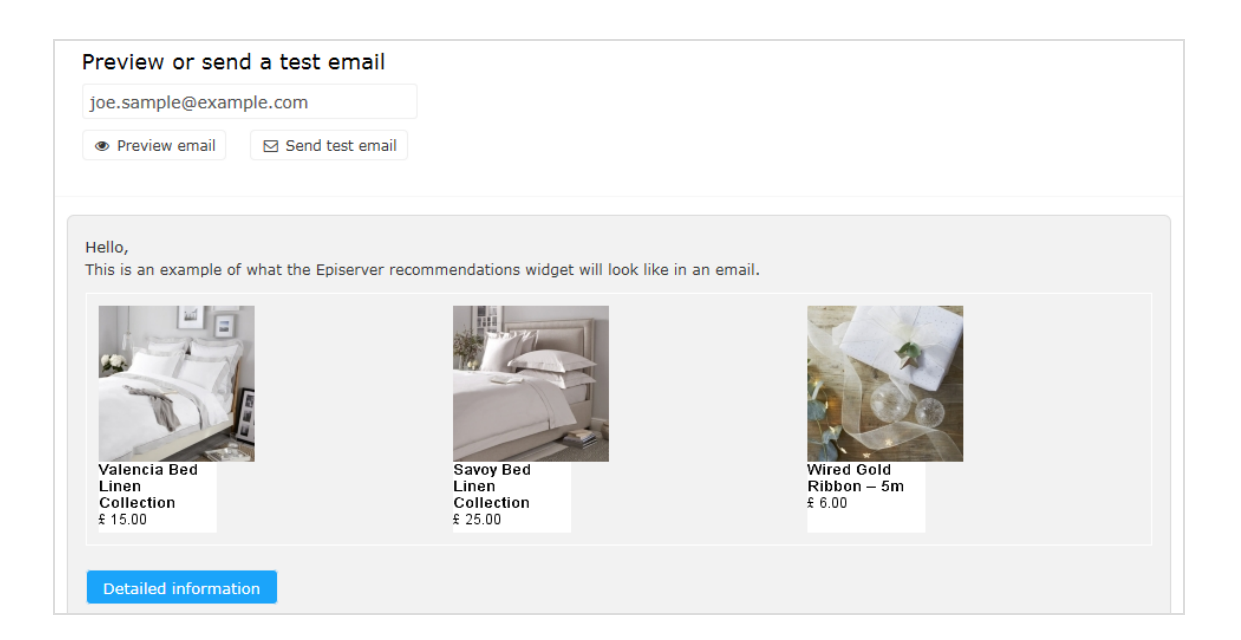

### Triggered-Messages-Berichte in Episerver

Im Bereich **Berichte** im for the Personalization Portal zeigt ein Trigger-Dashboard die Erlöse, Bestellungen, Klicks und Klickraten für Ihre Triggered-Messages-Kampagnen an.

| Reports - Merchand               | lising – Mail – Triggers – | Promote - | Account - |
|----------------------------------|----------------------------|-----------|-----------|
| Recommendations Mail Trig        | ngers                      |           |           |
| Dashboard Daily                  |                            |           |           |
| Currency: GBP 🗸 Campaigns: All s | elected 👻                  |           | () Update |
|                                  |                            |           |           |
| Yesterday                        |                            |           |           |
| Revenue                          | Orders                     | Clicks    | CTR       |
| £454.89                          | 8                          | 77        | 22.19 %   |
| Last 7 days                      |                            |           |           |
| Revenue                          | Orders                     | Clicks    | CTR       |
| £2,640.43                        | 38                         | 311       | 15.04 %   |
| Last 30 days                     |                            |           |           |
| Revenue                          | Orders                     | Clicks    | CTR       |
| £7,360.04                        | 92                         | 824       | 12.89 %   |

Außerdem gibt es einen täglichen Bericht, der zeigt, wie viele Webseiten-Sitzungen einen Trigger ausgelöst haben, wie viele ausgelöste E-Mails angesehen wurden und wie viele Produkte über einen von Episerver generierten Link von diesen E-Mails gekauft wurden. Dies wird für jeden Trigger gemeldet und in ein tägliches Reporting zerlegt.

| Reports - Merchand                 | ising - Mail -       | Triggers –   | Promote 👻     |          |          | Account 👻    |
|------------------------------------|----------------------|--------------|---------------|----------|----------|--------------|
|                                    | <u> </u>             |              |               |          |          | (            |
| Recommendations Mail Trig          | gers                 |              |               |          |          |              |
| Dashboard Daily                    |                      |              |               |          |          |              |
| Time range: Week Month 3 Months 05 | -09-2017 - 05-10-201 | 7  Currency: | GBP ¥         |          |          | ♣ Export CSV |
|                                    |                      |              |               |          |          | Ø Update     |
| Name                               | Date 🕈               | Fired +      | Impressions + | Clicks + | Orders + | Revenue +    |
| Total:                             |                      | 11351        | 6,460         | 836      | 92       | £7,244.99    |
| 1 Abandoned basket                 | -                    | 2397         | 1,286         | 180      | 25       | £1,793.45    |
| 1 Abandoned browse                 | -                    | 7277         | 4,126         | 508      | 31       | £2,303.96    |
| 1 Abandoned checkout               | -                    | 1677         | 1,048         | 148      | 36       | £3,147.58    |
| Total:                             |                      | 11351        | 6,460         | 836      | 92       | £7,244.99    |

### E-mail-Trigger mit Episerver Campaign verwenden

Dieses Kapitel zeigt, wie Sie Triggered Messages mit Episerver Campaign verwenden.

Hinweis: Um Triggered Messages mit Episerver Campaign zu verwenden, muss Ihr Systemadministrator oder Entwickler zuerst das Tracking konfigurieren, wie es in der technischen Dokumentation auf Episerver World beschrieben ist. Wenn das Tracking konfiguriert ist, können Sie Triggered Messages einrichten wie nachfolgend beschrieben.

### E-Mails mit Trigger senden

Sie müssen eine Mailing-Kampagne in Episerver Campaign und Kampagnen in Triggered Messages und Email Recommendations anlegen. In Triggered Messages müssen Sie außerdem eine Verbindung zu Ihrer Empfängerliste in Episerver Campaign herstellen und die entsprechende Aktion festlegen.

Das folgende Bild zeigt den Ablauf durch Triggered Messages und Episerver Campaign, wenn ein Benutzer seinen Warenkorb verlässt und den E-Mail-Versand an ihn auslöst. 26 | Episerver Triggered Messages Benutzerhandbuch 2020-02-06

Reach Campaign Webseite Fine API-Anfrage Triggers Authorisierungscode der Empfängerliste Homepage Verbindung Empfängerliste Nutzereigenschaften Name/W Produktseite Aktion Warenkorb- Benutzer eine Nachricht senden Transaktions-Mails Seite mMailingId Mailing-ID Nutzer bricht Kampagne bmThirdPartyId, Einkauf ab Zeitraun Kontakthäufigkeit widget ID In-Session-Trigger <br/>bmThirdPartyId> Täglicher Tri <externaltriggerid: Kampagne des Nutzers Posteingang E-Mail erhalten widget ID <br/>bmThirdPartyId> <externaltriggerid

Um die Triggered-Messages-zu-Campaign-Integration einzurichten, gehen Sie wie folgt vor.

- Episerver for the Personalization Portal > Triggers, richten Sie Folgendes ein:
  - **ESP-Verbindung** zur Verbindung mit der Episerver Campaign HTTP-API. Geben Sie den **Autorisierungscode der Empfängerliste** ein, bei dem es sich um ein Token handelt, das den Zugriff auf eine bestimmte Empfängerliste ermöglicht. Siehe Autorisierungscode der Empfängerliste abrufen und ESP-Verbindung einrichten.
  - **ESP-Aktion** zum Einrichten einer der folgenden Aktionen:
    - Nachricht senden. Geben Sie eine Mailing-ID f
      ür die E-Mail-Vorlage in Episerver Campaign an. Das vorherige Bild zeigt diese verwendete Aktion. Siehe Nachricht-senden-Aktion erstellen und ESP-Aktion einrichten.
    - Fügen Sie den Benutzer zur Zielgruppe hinzu. Geben Sie einen Benutzereigenschaftsnamen und einen Benutzereigenschaftswert an. Weitere Informationen finden Sie unter Erstellen einer Aktion Benutzer zur Zielgruppe hinzufügen.
    - Entfernen Sie den Benutzer aus der Zielgruppe. Geben Sie einen Benutzereigenschaftsnamen an. Siehe Erstellen einer Aktion Benutzer aus der Gruppe entfernen.
  - Richten Sie eine Triggered-Messages-Kampagne mit einer bestimmten Strategie ein, wie z. B. Verlassener Warenkorb.

- Episerver Campaign Portal, richten Sie Folgendes ein:
  - Empfängerliste, die einen Autorisierungscode für die Empfängerliste enthält.

Hinweis: Um eine E-Mail von Triggered Messages zu erhalten, muss der Endbenutzer in dieser Empfängerliste vorhanden sein (die nur Endbenutzer enthält, die sich angemeldet haben).

- Transaktions-Mail-Kampagne, die über eine Mailing-ID verfügt.
- Richten Sie in Episerver Campaign eine zugehörige Transaktions-Mail-Kampagne ein, indem Sie den erzeugten HTML-Code aus Email Recommendations kopieren und in die E-Mail-Vorlage (mit dieser Mailing-ID) im Episerver Campaign Portal einfügen. Der HTML-Code enthält Platzhalter, die der ESP (d.h. Episerver Campaign) durch die tatsächlichen Werte für jede gesendete E-Mail ersetzt.

Wenn ein Episerver Trigger über die Episerver Campaign HTTP-API ausgelöst wird, sendet Triggered Messages Episerver Campaign folgendes für die Aktion **Nachricht senden**:

- Autorisierungscode der Empfängerliste. Ein Autorisierungscode f
  ür die Empfängerliste stellt eine Verbindung zwischen Episerver Campaign und dem for the Personalization Portal her und f
  ügt die triggerFireId zu dem Eintrag eines Benutzers in der Empfängerliste hinzu.
- Mailing-ID. F
  ür Nachricht senden ersetzt Episerver Campaign f
  ür diese Mailing-ID die Platzhalter im HTML-Code der Email-Recommendations-Vorlage durch die in der API-Anfrage gesendeten Werte.
  - triggerFireId. Ersetzt durch die ID der Triggered-Messages-Kampagne, die in der API-Anfrage gesendet wurde.
  - Eine der folgenden Möglichkeiten:
    - **recipientid**. Ersetzt durch die E-Mail-Adresse des Benutzers, die in der API-Anfrage gesendet wurde.
    - **bmThirdPartyId**. Ersetzt durch die E-Mail-Adresse des Benutzers, die aus seiner pseudonymisierten Benutzer-ID abgeleitet wurde.

### Autorisierungscode der Empfängerliste abrufen

So rufen Sie den Autorisierungscode der Empfängerliste ab:

- 1. Öffnen Sie im Episerver Campaign Startmenü > Verwaltung > API-Übersicht.
- 2. Wählen Sie **Empfängerlisten**, um die Tabelle anzuzeigen.
- 3. Wählen Sie Ihre Empfängerliste aus der Tabelle aus.
- 4. Klicken Sie auf Autorisierungscodes verwalten.

| nfo                                                                                |                                                                                                    |                                                                                                    |                                               |                                            |                                                              |                                    |
|------------------------------------------------------------------------------------|----------------------------------------------------------------------------------------------------|----------------------------------------------------------------------------------------------------|-----------------------------------------------|--------------------------------------------|--------------------------------------------------------------|------------------------------------|
| The API overview gives you all                                                     | necessary information to integr                                                                                                    | rate optivo® broadmail into you                                                                                               | r website/application by using the HTTP or SC | DAP API.                                   |                                                              |                                    |
| API Overview                                                                       |                                                                                                    |                                                                                                    |                                               |                                            |                                                              |                                    |
| TTP API SOAP API Post c                                                            | lick tracking Recipient lists                                                                                                    | arget groups. Opt-in processes                                                                                                | s Special mailings                            |                                            |                                                              |                                    |
|                                                                                    |                                                                                                    | ander aneeken obrin biocopoor                                                                                                 |                                               |                                            |                                                              |                                    |
|                                                                                    | low should be seeded and Roberts                                                                                                    |                                                                                                    |                                               |                                            |                                                              |                                    |
| This tab gives you a brief overv<br>Recipient list                                 | iew about the recipient lists in y                                                                                                    | your client and information requ                                                                                              | ired for the HTTP and SOAP API.               |                                            |                                                              |                                    |
| This tab gives you a brief overv<br>Recipient list<br>Recipient lists              | iew about the recipient lists in y                                                                                                    | your client and information requ                                                                                              | ired for the HTTP and SOAP API. Description   | Recipients                                 | Media type                                                   | Te Y                               |
| This tab gives you a brief overv<br>Recipient list<br>Recipient lists<br>All       | ID<br>1234307 890 12                                                                                                    | your client and information requ<br>Name<br>Wy List                                                                           | ired for the HTTP and SOAP API. Description   | Recipients<br>18                           | Media type<br>⊏maii                                          | Te V                               |
| This tab gives you a brief overv<br>Recipient list<br>Recipient lists<br>All       | iew about the recipient lists in y                                                                                                    | your client and information requ<br>Name<br>My List<br>Print                                                                  | ired for the HTTP and SOAP API. Description   | Recipients<br>18<br>0                      | Media type<br>Email<br>Print                                 | Te V<br>No                         |
| This tab gives you a brief overv<br>accipient list<br>Recipient lists<br>All       | ID<br>1234507 690 12<br>234567890123<br>345678901234                                                                                           | Name<br>Wy LISK<br>Print<br>SMS                                                                                               | ired for the HTTP and SOAP API. Description   | Recipients<br>18<br>0<br>0                 | Media type<br>Email<br>Print<br>SMS                          | Te V<br>No<br>No                   |
| This tab gives you a brief overv<br>tecipient list<br>Recipient lists<br>All       | iew about the recipient lists in y<br>12<br>234567890123<br>345678901234<br>456789012345                                                       | Vour client and information required<br>Name<br>Mry LISI<br>Print<br>SMS<br>Fax                                               | ired for the HTTP and SOAP API. Description   | Recipients<br>18<br>0<br>0<br>0            | Media type<br>Email<br>Print<br>SMS<br>Fax                   | Te V<br>No<br>No<br>No             |
| This tab gives you a brief overv<br>tecipient list<br>Recipient list<br><i>All</i> | iew about the recipient lists in y<br>10<br>123450749012<br>234567890123<br>345678901234<br>456789012345<br>56789012345                        | Vour client and information required<br>Name<br>Mry List<br>Print<br>SMS<br>Fax<br>My transaction list                        | ired for the HTTP and SOAP API. Description   | Recipients<br>18<br>0<br>0<br>0<br>15      | Media type<br>Email<br>Print<br>SMS<br>Fax<br>Email          | Te V<br>No<br>No<br>No<br>No       |
| This tab gives you a brief overv<br>tecipient list<br>Recipient list<br><i>All</i> | iew about the recipient lists in y<br>ID<br>123450749012<br>234567890123<br>345678901234<br>456789012345<br>567890123456<br>678901234567       | vour client and information requinants<br>Name<br>Mry List<br>Print<br>SMS<br>Fax<br>My transaction list<br>My recipient list | ired for the HTTP and SOAP API. Description   | Recipients<br>18<br>0<br>0<br>0<br>15<br>8 | Media type<br>Email<br>Print<br>SMS<br>Fax<br>Email          | Te V<br>No<br>No<br>No<br>No<br>No |
| This tab gives you a brief overv<br>Recipient list Recipient lists All             | iew about the recipient lists in y<br>10<br>1234307 89012<br>234567890123<br>345678901234<br>456789012345<br>567890123456<br>678901234567<br>4 | vour client and information requ<br>My List<br>Print<br>SMS<br>Fax<br>My transaction list<br><b>My recipient list</b>         | ired for the HTTP and SOAP API. Description   | Recipients<br>18<br>0<br>0<br>0<br>15<br>8 | Media type<br>Email<br>Print<br>SMS<br>Fax<br>Email<br>Email | Te Y<br>No<br>No<br>No<br>No       |

5. Kopieren Sie in der Ansicht Autorisierungscodes verwalten den Autorisierungscode.

| Menu 3 Manage Authorisation C                             | odes          |                     | ×           | ~ <b>(</b>                   |
|-----------------------------------------------------------|---------------|---------------------|-------------|------------------------------|
| Manage Authorisation Codes                                |               |                     |             |                              |
| Recipient list<br>My recipient list<br>Authorisation code |               |                     |             |                              |
| Authorisation code                                        | Active        | Created             | Deactivated | ~                            |
| LH7kwbn720SQmxL2iiDuRmvFGeKjcMzs                          | Yes           | 2016-11-29 17:14:18 |             |                              |
|                                                           |               |                     |             |                              |
|                                                           |               |                     |             |                              |
| Q. C. / 💾 20 🔻 🛞 🔇 Page 1 of 1 (                          | B (           |                     |             | Displaying 1 to 1 of 1 items |
| Create authorisation code Deactivate authori              | risation code |                     |             |                              |
|                                                           |               |                     |             |                              |

6. Fügen Sie den Autorisierungscode in das for the Personalization Portal auf der Seite Trigger > Neue Kampagne > ESP-Verbindungen ein.

| Reports                              | Recommendations + Mail + | Triggers 👻  |                   |                           | sales_uk    | Account 👻 🔶     |
|--------------------------------------|--------------------------|-------------|-------------------|---------------------------|-------------|-----------------|
|                                      |                          | 0           | $\forall \forall$ | <u> </u>                  | $\forall$   |                 |
| Campaigns New campa                  | aign                     |             | ~                 | Test passed successfully! |             | ×               |
| Configure your Tr                    | igger campaign           |             |                   | User Guide                | ESP actions | ESP connections |
| Manage your ESP                      | connections              |             |                   |                           | + Add an    | ESP connection  |
| Connection name                      | Test Connection          | Name of ESP |                   | Episerver Campaign        | ٠           | On              |
| Recipient list<br>authorization code | yeouvereus germeledger Q | >           |                   |                           |             |                 |
|                                      |                          |             |                   |                           | ▲ Test ES   | P connection    |
|                                      |                          |             |                   | Cancel                    | ✓ Save ES   | P connection    |

- 7. Geben Sie den Verbindungsnamen ein.
- 8. Wählen Sie Episerver Campaign als Name Ihres ESP.
- 9. Klicken Sie auf **ESP-Verbindung testen**.
- 10. Wenn die Verbindung erfolgreich hergestellt wurde, klicken Sie auf **ESP-Verbindung** speichern.

### Link zu einem bestimmten Warenkorb erstellen

Episerver kann Links aus einer E-Mail-Empfehlung zu einem bestimmten Warenkorb des Empfängers integrieren. Um diese Funktion zu aktivieren, wenden Sie sich an den Kundendienst.

Informationen für Entwickler finden Sie unter Link zu einem bestimmten Warenkorb erstellen auf Episerver World.

#### **ESP-Aktion erstellen**

Siehe auch ESP-Aktion einrichten.

#### Nachricht-senden-Aktion erstellen

Um Nachrichten mit Triggered Messages direkt an Benutzer zu senden, müssen Sie die **Mailing-ID** der Episerver Campaign-Kampagne auf der Trigger-ESP-Aktion-Seite bereitstellen. Um die **Mailing-ID** abzurufen, führen Sie die folgenden Schritte aus:

- 1. Öffnen Sie im Episerver Campaign Startmenü > Kampagnen > Transaktions-Mails.
- 2. Kopieren Sie die Mailing-ID für Ihre Kampagne aus der Spalte ID.

| Jverview                    |              |                                                             |           |                                                |
|-----------------------------|--------------|-------------------------------------------------------------|-----------|------------------------------------------------|
| ampaign                     |              |                                                             |           |                                                |
| Q Search                    |              |                                                             |           | Search in any column 🗸 🔕                       |
| Campaigns                   | ID           | Name                                                        | Status    | Created Started                                |
| All                         | 098765432109 | My mailing campaign                                         | Sending   | 2016-11-30 VID                                 |
|                             | 987654321098 | Peerius test mailing                                        | Cancelled | 2016-11-29 Description                         |
|                             | 876543210987 | Transaction trigger test                                    | Sending   | 2016-11-23 🕢 Status                            |
|                             | 765432109876 | Willkommen bei sonnenhungrig!                               | New       | 2016-10-06 🗹 Created                           |
|                             | 654321098765 | Begrüßung angebote                                          | New       | 2016-10-06 Started                             |
|                             | 543210987654 | Interessent Städtereisen eisen                              | New       | 2016-10-06 Recipient                           |
| $\oplus$ $\land$ $\bigcirc$ | ↓ C / ■ 20   | ▼ (K) <>>> Page 1 of 1 <>>>>>>>>>>>>>>>>>>>>>>>>>>>>>>>>>>> | One       | e item selected Displaying 1 to 10 of 10 items |

3. Öffnen Sie im for the Personalization Portal > Trigger > Neue Kampagne > ESP-Aktionen und fügen Sie die Mailing-ID ein.

|                 | oorts - Recommend  | lations – Mail – | Triggers 🗸     |                        |                  | Account 🝷            |
|-----------------|--------------------|------------------|----------------|------------------------|------------------|----------------------|
| Campaigns Ne    | ew campaign        |                  | Ĭ N            |                        |                  |                      |
| Configure y     | our Trigger car    | npaign           |                | <b>⊘</b><br>User Guide | 🖆<br>ESP actions | ♥<br>ESP connections |
| Manage you      | ur ESP actions     |                  |                |                        | + Ad             | d an ESP action      |
| ESP action nam  | My send mes        | sage action      | ESP connection | Episerver Campaign     | ٣                |                      |
| ESP action type | 3                  |                  | Mailing ID     | 123456789000           |                  |                      |
| O Remove        | user from target g | roup             |                |                        |                  |                      |
| O Add use       | r to target group  |                  |                |                        |                  |                      |
| O Send me       | essage to user     |                  |                |                        |                  |                      |
|                 |                    |                  |                | you@domain.com         | <b>A</b> 1       | Test ESP action      |
|                 |                    |                  |                | c                      | Cancel 🗸 Sa      | ve ESP action        |

- a. **ESP-Aktionsname**. Geben Sie den Aktionsnamen ein.
- b. **ESP-Verbindung**. Wählen Sie die Verbindung aus, die Sie zuvor erstellt haben.
- c. ESP-Aktionstyp. Wählen Sie Nachricht senden aus.
- d. Nachrichten-ID. Geben Sie die Mailing-ID der Kampagne ein.
- e. **ESP-Aktion testen**. Geben Sie die E-Mail-Adresse des E-Mail-Empfängers ein und klicken Sie auf **ESP-Aktion testen**.
- 4. Wenn der Test erfolgreich ist, klicken Sie auf **ESP-Aktion speichern**.

#### Erstellen der Aktion Benutzer zur Zielgruppe hinzufügen

1. Öffnen Sie im for the Personalization Portal > Trigger > Neve Kampagne > ESP-Aktionen.

| Reports -          | Recommendations 👻 Mail 👻    | Triggers 🗸          |                    | Account 👻                   |
|--------------------|-----------------------------|---------------------|--------------------|-----------------------------|
| Campaigns New camp | paign                       | ĬЪ.                 | Y PPA              |                             |
| Configure your T   | rigger campaign             |                     | 🔊<br>User Guide    | ESP actions ESP connections |
| Manage your ES     | P actions                   |                     |                    | + Add an ESP action         |
| ESP action name    | My add user to group action | ESP connection      | Episerver Campaign | ×                           |
| ESP action type    |                             | User property name  | language           |                             |
| O Remove user f    | rom target group            | User property value | en                 |                             |
| O Add user to ta   | rget group                  |                     |                    |                             |
| O Send message     | to user                     |                     |                    |                             |
|                    |                             |                     | you@domain.com     | Test ESP action             |
|                    |                             |                     | c                  | Cancel V Save ESP action    |

- a. **ESP-Aktionsname**. Geben Sie den Aktionsnamen ein.
- b. ESP-Aktionstyp. Wählen Sie Add user to target group (Benutzer zur Zielgruppe hinzufügen).
- c. **ESP-Verbindung**. Wählen Sie die Verbindung aus, die Sie zuvor erstellt haben.
- d. **User property name (Name der Benutzereigenschaft)**: Der Name der Benutzereigenschaft in Ihrer Empfängerliste, die Triggered Messages aktualisieren soll. Der von Ihnen angegebene Name muss genau mit dem internen Namen des Feldes in Ihrer Empfängerliste übereinstimmen.

- e. User property value (Wert der Benutzereigenschaft. Der Wert der Benutzereigenschaft, die Sie im vorangegangenen Schritt angegeben haben. Geben Sie in diesem Beispiel den Sprachcode (z. B. en, de, sv) des Benutzers ein. Der Sprachcode konfiguriert E-Mail-Kampagnen, welche die Produkte in die E-Mail mit der korrekten Währung für jede Sprache einspeisen, und sorgt dafür, dass die Titel in der korrekten Sprache angezeigt werden und die Preise in der richtigen Währung ausgewiesen werden. Für mehrdeutige Sprachcodes, wie z.B. Englisch (die in den USA und Großbritannien unterschiedliche Währungen haben können), führt Episerver Campaign eine zusätzliche Überprüfung der Benutzerinformationen durch, um die richtige Währung zu verwenden.
- f. ESP-Aktion testen. Geben Sie die E-Mail-Adresse des Benutzers ein und klicken Sie auf ESP-Aktion testen.
- 2. Wenn der Test erfolgreich ist, klicken Sie auf ESP-Aktion speichern.

#### Erstellen der Aktion Benutzer aus Zielgruppe entfernen

1. Öffnen Sie im for the Personalization Portal > Trigger > Neue Kampagne > ESP-Aktionen.

| Reports -                                                                | Recommendations - Mail - T       | riggers 🗸          |                    |              | Account 👻            |
|--------------------------------------------------------------------------|----------------------------------|--------------------|--------------------|--------------|----------------------|
| Campaigns New cam                                                        | paign                            | Ĭħ`                | Ypp                |              |                      |
| Configure your T                                                         | Trigger campaign                 |                    | ③<br>User Guide    | ESP actions  | ↓<br>ESP connections |
| Manage your ES                                                           | P actions                        |                    |                    | + Add        | d an ESP action      |
| ESP action name                                                          | My remove user from group action | ESP connection     | Episerver Campaign | v            |                      |
| ESP action type<br>O Remove user f<br>O Add user to ta<br>O Send message | from target group<br>rget group  | User property name | language           |              |                      |
| <b>O</b> bend message                                                    |                                  |                    | you@domain.com     | Т            | est ESP action       |
|                                                                          |                                  |                    |                    | Cancel 🗸 Sav | ve ESP action        |

- a. **ESP-Aktionsname**. Geben Sie den Aktionsnamen ein.
- b. ESP-Aktionstyp. Wählen Sie Remove User from target group (Benutzer aus der Zielgruppe entfernen).
- c. **ESP-Verbindung**. Wählen Sie die Verbindung aus, die Sie zuvor erstellt haben.

- d. **User property name (Name der Benutzereigenschaft)**. Der Name der Benutzereigenschaft in Ihrer Empfängerliste, die Triggered Messages aktualisieren soll. Der von Ihnen angegebene Name muss genau mit dem *internen Namen* des Feldes in Ihrer Empfängerliste (*Sprache* in diesem Beispiel) übereinstimmen.
- e. ESP-Aktion testen. Geben Sie die E-Mail-Adresse des Benutzers ein und klicken Sie auf ESP-Aktion testen.
- 2. Wenn der Test erfolgreich ist, klicken Sie auf **ESP-Aktion speichern**.

### E-Mail-Kampagne in Episerver einrichten

Nachfolgend wird gezeigt, wie Sie HTML-Code generieren, um ihn von Episerver Email Recommendations in ein Mailing in Episerver Campaign zu kopieren.

- 1. Öffnen Sie im for the Personalization Portal > Mail > Kampagnen.
- 2. Wählen Sie Ihre Email-Recommenadations-Kampagne aus.
- 3. Wählen Sie im Reiter Konfiguration eine Trigger-Strategie aus.
- 4. Öffnen Sie den Reiter HTML und Vorschau.
- 5. Wählen Sie Episerver Campaign als E-Mail-Dienstanbieter aus.
- 6. Klicken Sie auf **Code generieren**.

7. Kopieren Sie den im Fenster angezeigten HTML-Code.

| Campaigns New campaign Product sets Customise email attributes |
|----------------------------------------------------------------|
| Configure your Mail campaign Create a new campaign             |
| Style editor Configuration HTML and preview                    |
| Generate HTML code                                             |
| Email service provider: Episerver Campaign                     |
| Variables                                                      |
| Email address: Trigger fire ID:                                |
| {recipientid} {externaltriggerid}                              |
| <pre></pre> <pre> </pre> <                                     |
| Preview or send a test email<br>you@yourcompany.com            |
| Preview email     Send test email                              |
| © 2017 Episerver                                               |

8. Öffnen Sie Episerver Campaign.

Hinweis: Um ein neues Mailing in Episerver Campaign zu erstellen, rufen Sie **Kampagnen** > **Transaktions-Mails** auf und folgen Sie der Anleitung unter Transaktions-Mails im Campaign-Benutzerhandbuch.

- 9. Öffnen Sie im Episerver Campaign Startmenü > Kampagnen > Transaktions-Mails.
- 10. Wählen Sie Ihre E-Mail-Kampagne aus.
- 11. Klicken Sie auf **Bearbeiten**.
- 12. Klicken Sie in dem sich öffnenden Flussdiagramm auf die Kampagne und dann auf **Bearbeiten**.
- 13. Klicken Sie auf Inhalt bearbeiten.
- 14. Fügen Sie im Editor den **Quellcode**-Absatz hinzu oder suchen Sie ihn, wo Sie die Episerver Empfehlungen einfügen möchten. In der folgenden Abbildung wurde oben ein gesonderter **Text/Bild-Absatz** für die Überschrift *Empfehlungsabsatz* hinzugefügt.
- 15. Klicken Sie auf **Quellcode**.

- Edit content: My mailing campaign × (?) Target group Test message Landing pages More HTML Mobile Text Online version Edit Sender, subject, attachments HTML Mobile Text Options Click profiles Target groups Sender: Source code

  CI-RECOMMENDATION #1 -->

  CI-recommendation link and image for recommendation #1 -->

  ca href="https://abcde.episerver.net/link.page?e=[recipientid]&site=clientsil Reply to: @ Ω Subject: My mailing campaign Attachments: <!-- product information link and image for recommendation #1 --> <a href="https://abcde.episerver.net/link.page?e={recipientid}&site=clientsi</p> II- RECOMMENDATION #2 --> <I-- recommendation link and image for recommendation #2 --> <a href="https://abcde.episerver.net/link.page?e={recipientid}&site=clientsite;</p> 💭 🖍 Text/Image 🔶 🖿 亩 ? Help <I-- product information link and image\_for recommendation #2 --> <a href="https://abcde.episerver.net/link.page?e={recipientid}&site=clientsite=</p> Recommendation Paragraph I-- RECOMMENDATION #3 --> <I-- recommendation link and image for recommendation #3 --> <a href="https://abcde.episerver.net/link.page?e=(recipientid)&site=clientsitu Source code 🔶 🌆 亩 ? Help <I-- product information link and image\_for recommendation #3 --> <a href="https://abcde.episerver.net/link.page?e={recipientid}&site=clientsite/</p> Text/Image 亩 ? Help 4 . Recommendations 🔶 🖺 Ē Help Recommendation Paragraph Apply
- 16. Fügen Sie den HTML-Code (kopiert in Schritt 6) in das rechte Feld ein:

17. Klicken Sie auf Übernehmen.

# **Episerver Digital Experience Cloud**

Die Episerver Digital Experience Cloud<sup>™</sup> vereint digitale Inhalte, Commerce und Marketing in einer Plattform, einschließlich Omnichannel-Lösungen für intelligente Kampagnen. Die Plattform nutzt künstliche Intelligenz und Verhaltensanalyse, um überall personalisierte Erfahrungen zu liefern. Mit unserer sicheren, zuverlässigen Plattform können Sie Engagement, Erlös und Produktivität in kürzester Zeit steigern und gleichzeitig die schnellstmögliche Time-to-Value erzielen.

#### Über Episerver

Wir bei Episerver sind davon überzeugt, dass die digitale Transformation eine Reise ist. Schon seit über 20 Jahren unterstützen wir unsere Kunden bei der Realisierung herausragender digitaler Erlebnisse. Mittlerweile umfasst unser Netzwerk 880 Partner in 30 Ländern und unterstützt 8.000 Kunden mit 30.000 Webseiten. Episerver wurde 1994 gegründet und unterhält Niederlassungen in den USA, Großbritannien, Schweden, Australien, Deutschland, Dänemark, Finnland, Norwegen, Polen, den Niederlanden, Spanien, Südafrika, Singapur, Vietnam und den VAE.

Weitere Informationen finden Sie unter episerver.de.

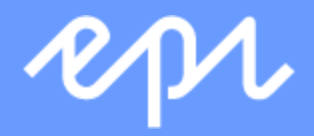

www.episerver.com